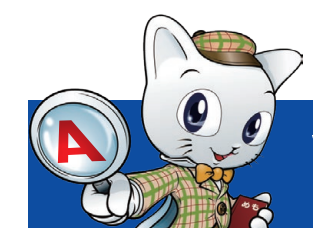

## WEB出願 Q&A

## よくある質問

### インターネット環境がない場合は どうすればいいのでしょうか?

従来の願書を使った出願方法もあります(一般選抜、大学 入学共通テスト利用入試は除きます)。携帯電話・スマー トフォンにて埼玉工業大学ホームページから願書の請求を行って ください。

また、お電話 (200120-604-606) でも資料請求が可能です。

#### WEB出願の操作方法がわからない場合は **∠** どうしたらいいのでしょうか?

大学出願ネットサポートセンター (20042-732-3951) ま でお電話ください。

#### 自宅にプリンターがない場合や 故障した場合はどうすればいいのでしょうか?

「任意のA4用紙」に志願確認票の内容を記入してくださ い。記入したA4用紙が「志願確認票」の代わりとして同 封することができますので、調査書などの必要書類と共に大学に 郵送してください。受験票は、本学で印刷することも可能です。

#### 登録メールアドレスは、携帯電話や フリーメール(Yahoo,google)で取得した アドレスでも可能ですか?

可能です。登録されたメールアドレスは、登録完了および 入金完了の確認メールなど大学から受験に際し必要な情 報を送信するために使用します。よって、ドメイン受信制限を設定 している場合には、大学出願ネットのドメイン (@univentry.net) を受信できるように解除しておいてください。なお、受け取る方の 環境によっては稀に、迷惑メールフォルダにメールが入ってしまう ことがありますので、メールが届かない時にはご確認ください。

## 併願受験する場合は、それぞれに 調査書などが必要になりますか?

1通で結構です。また、一度調査書をご提出いただくと、それ 以降の試験区分に出願する場合に調査書の再提出は必要 ありません (出願時の必要書類は「志願確認票」 でご確認ください)。

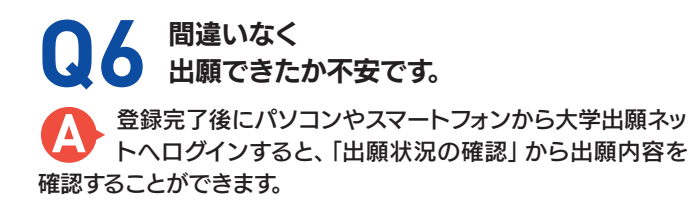

## SAIKO埼玉工業大学

[入試課]〒369-0293 埼玉県深谷市普済寺1690 TEL.048-585-6814 FAX.048-585-6903 E-mail:nyushi2@sit.ac.jp

https://www.sit.ac.jp/

#### WEB出願のみで出願が完了したことに なるのですか?

いいえ、WEBのみでは原則、出願は完了しません。WEB 入力完了後、必要書類を出願期間内(必着)にWEB出願 マニュアルに同封の必要書類送付用封筒にて郵送してください。 なお、送付が不要なケースもあります。詳細は埼玉工業大学ホーム ページ上の「入学試験要項」でご確認ください。

#### 受験票はいつ、どのように **Q8** 発行されますか?

受験票は、入学検定料の支払い後、すべての出願書類が受 理された時点で「出願状況詳細」からダウンロードできる ようになります。受験票が発行できるようになったタイミングで、 登録いただいているメールアドレスに「出願完了のお知らせ」の メールが送信されます。

※「受験票発行のお知らせ」メールが迷惑メールフォルダに入って しまう場合があります。メールが届かなくても受験票がすでに発行 されている場合もありますので、出願期間終了前に一度、必ず「出 願状況一覧」を確認してください。

#### 必要書類送付用封筒をなくしてしまいました (足りなくなりました)。

埼玉工業大学ホームページから封筒のフォーマットをダウ シロードできます。また大学出願ネットの「出願状況詳細」 より宛名ラベルをダウンロードできます。各自印刷し、角5サイズ (190mm×240mm)以上の市販封筒に貼って、送付してください。 その際、必ず「簡易書留・速達」で郵送してください。

## 出願後に学科・専攻や 受験会場の登録内容を変更したい。

入学検定料の入金後は変更できません。入金前であれば、 「支払状況の確認」から1度出願をキャンセルし、再度出 願をしてください。

#### 個人情報の取り扱いについて 教えてください。

大学・入試制度や内容については

埼玉工業大学 入試課

「大学出願ネット」は、株式会社スクールパートナーズの WEB出願サービスです。 埼玉工業大学はスクールパート ナーズと個人情報保護に関する厳重な取り決めを交わしたうえで 業務提携を行っており、個人情報の入試以外の目的での使用や、 当サービスに無関係な第三者への譲渡は致しません。また、セキュ リティにも万全を期しております。

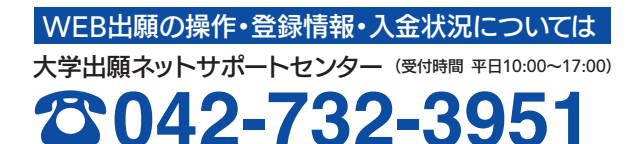

**0120-604-606** 

(受付時間 平日9:00~17:30)

## WEB で 出 願 できます!! (WEB割引があります)

## 工学部

●機械工学科 [機械工学専攻/ロボット・スマート機械専攻] ●生命環境化学科[バイオ・環境科学専攻/応用化学専攻] ●情報システム学科 [IT 専攻/AI 専攻/電気電子専攻]

## 人間社会学部

●情報社会学科 [経営システム専攻/メディア文化専攻] ●心理学科 [ビジネス心理専攻/臨床心理専攻]

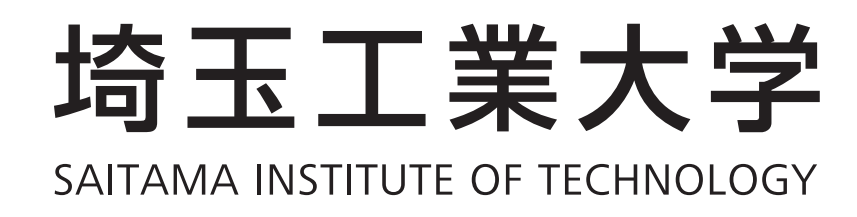

## INTERNET APPLICATION MANUAL 2024

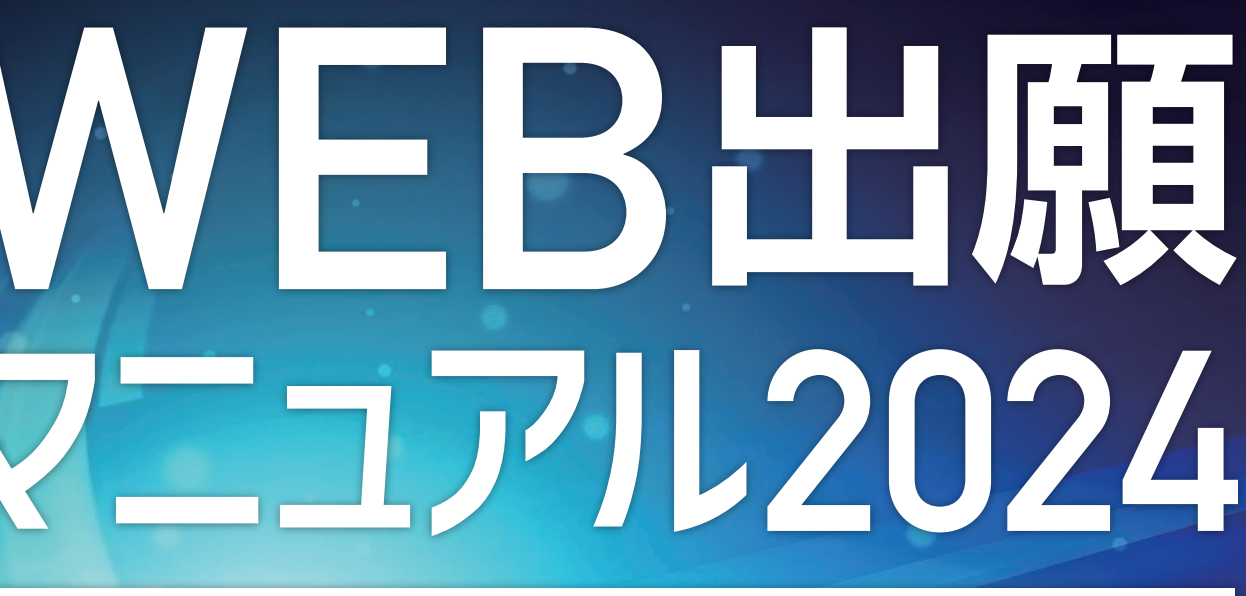

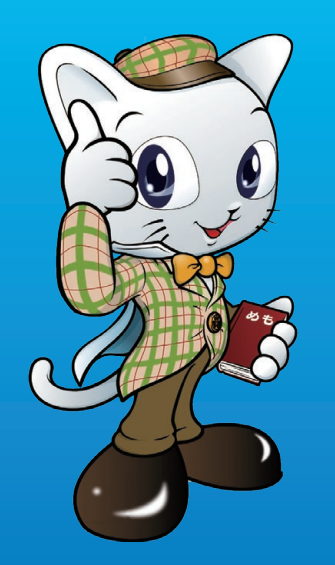

# 間単WEBH旗

埼玉工業大学では、出願をWEBで行えるようにしました。スマートフォン・ パソコン画面に従って入力していくだけでカンタンに出願手続きができ、し かも1度の手続きで、複数の学科・専攻や異なる試験区分での受験を併願 することも可能。また、検定料もクレジットカードやコンビニなどで支払い ができるなど、いろいろな点で便利になりました。

## カンタン!WEB出願のための3つのステッ

スマホから STEP 出願情報入力 スマホの画面に従って必要事項を入力 します。

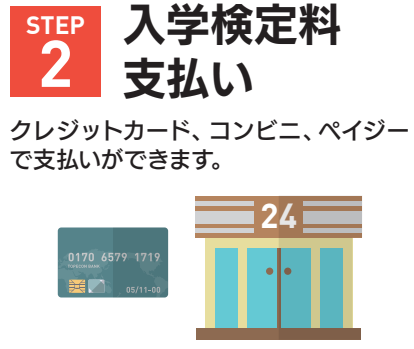

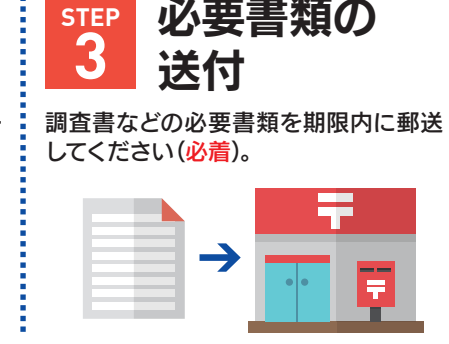

必要書類の

### メリッ WEB出願割引

WEBで出願することによって、入学検定料が割引になります。 総合型選抜·学校推薦型選抜……願書 30,000円→WEB出願割引 28,000円 ※奨学生採用型 (併願制)・一般選抜3月入試を除きます。※一般選抜・大学入学共通テスト利用入試は、WEB出願のみとなります。

## 1度の出願で複数の学科・専攻に併願可能

1度個人情報の登録をすれば、何度も同じ手続きをする必要がありません。一般選抜や大学入学共通テ スト利用入試において、複数の学科・専攻の併願や、試験区分の異なる方法での併願が簡単にできます。

## スマホがあればいつでも出願OK

スマホを立ち上げ、順番に入力していけば、簡単に出願手続きが可能です。願書を取り寄せて、細心 の注意を払いながら手書きで記入という、手間がなくなります。

## 安全・安心なシステム

大切な個人情報はセキュリティシステムがしっかりと守るので、安全です。また自動チェック機能が働 き、記入漏れや間違いをチェックするので、安心です。

# 2024年度入試スケジュール

| 区分・試験名  |                 | 出願期間    |                                     | 試験日                        |                       |
|---------|-----------------|---------|-------------------------------------|----------------------------|-----------------------|
|         |                 | WEB入力期間 | 出願書類送付期限(必着)                        | 面接日                        |                       |
|         | 1期              |         | 9 / 1 (金)~10/13(金) <sub>16:00</sub> | 10/17(火)16:00              | 10/21(土)              |
|         | 2期              |         | 10/18(水)~11/16(木)16:00              | <b>11/20(月)</b> 16:00      | 11/25(土)              |
|         | 3期              |         | 11/21(火)~12/8(金)16:00               | 12/12(火)16:00              | 12/16(土)              |
| 総合型選抜   | 4期              |         | 1 / 5 (金)~2 / 1 (木)16:00            | 2 / 5 (月)16:00             | 2 / 9 (金)             |
|         | 5期              |         | 2/6 (火)~3/1 (金)16:00                | 3 / 4 (月)16:00             | 3 / 6 (水)             |
|         | 奨学生採用型<br>(併願制) |         | 11/13(月)~12/ 8 (金)16:00             | 12/12(火)16:00              | 12/16(土)              |
|         | 指定校推薦入試         |         | 11/1(水)~11/10(金)16:00               | 11/14(火)16:00              | 11/18(土)              |
|         | スポーツ<br>推薦入試    | 1期      | 11/1 (水)~11/16(木)16:00              | <b>11/20(月)</b> 16:00      | 11/25(土)              |
| 尚於谁蒂刑   |                 | 2期      | 11/21(火)~12/8(金)16:00               | 12/12(火)16:00              | 12/16(土)              |
| 学权推薦空選抜 |                 | 3期      | 1 / 5 (金)~2 / 1 (木)16:00            | 2 / 5 (月)16:00             | 2 / 9 (金)             |
|         | 公募推薦入           |         | 11/1(水)~11/10(金)16:00               | 11/14(火)16:00              | 11/18(土)              |
|         | 附属高校<br>内部推薦入試  |         | 11/1 (水)~11/16(木)16:00              | <b>11/20(月)</b> 16:00      | 11/25(土)              |
| A日程     |                 | ₽       | 12/18(月)~1 /23(火)16:00              | 1 /25(木)16:00              | 1 /31(水)<br>2 / 1 (木) |
| 一般選抜    | B日程             |         | 1 /26(金)~2 /13(火)16:00              | 2 / <b>15(木)</b> 16:00     | 2 /21 (水)             |
|         | 3月入試            |         | 2 /16(金)~3 / 1 (金)16:00             | 3 / 4 (月) <sub>16:00</sub> | 3 / 6 (水)             |
| 大学入学    | A試験             |         | 12/18(月)~1/25(木)16:00               | <b>1 /29(月)</b> 16:00      | 個別試験は<br>課さない         |
| 大子大子    | B試験             |         | 1 /30(火)~2 /13(火)16:00              | 2 /15(木)16:00              |                       |
| 利用入試    | C試験             |         | 2 /16(金)~3 / 1 (金)16:00             | 3 / 4 (月)16:00             |                       |

# 頑張る受験生を応援する、オトクな制度をご用意

1専攻の入学検定料で複数専攻が受験可能! 同じ試験区分・同じ学部であれば1専攻の入学検定料(一般選抜28.000円・一般選抜3月入試10.000 円・大学入学共通テスト利用入試14,000円)で、複数の専攻を受けることができます。

最大で4年間の授業料等免除になる特別奨学生制度 詳しくは、埼玉工業大学ホームページ上の「入学試験要項」をご覧ください。

## WEB 出願の 事前準備

## 出願の前に、埼玉工業大学ホームページ上の「入学試験要項」を必ず確認してください。

https://www.sit.ac.jp/ →

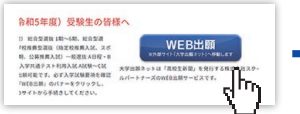

各入試制度 入試日・ 受験会場などの選択

●WEB出願マニュアル (この冊子) を手元に用意し、スマホ・パソコンをインターネットに接続してく ださい。高校や図書館など、自宅外のパソコンからも出願することができます。

## 1~6を用意してください

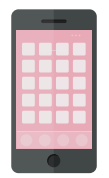

## インターネットに接続されているスマホ・パソコン

セキュリティ的な観点から、ブラウザーやOSは最新のものにアップデートしてご利用ください。 大学出願ネットを快適にお使いいただくために、以下のブラウザーでのご利用を推奨します。 ●Windows……Edge(最新版)/Google Chrome(最新版)/Mozilla Firefox(最新版) ●Macintosh … Safari 7.0以降 ●iOS 10以降 ●Android 8以降

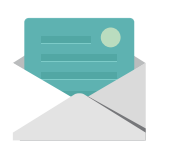

## 12 利用可能なメールアドレス(自分専用)

登録や受験までに必要な情報が@univentry.netから送信されます (①のパソコンとは異なる、携帯電話等のアドレスでも可)。

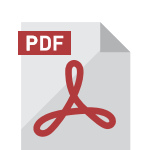

## PDFデータを開くためのアプリケーション

Adobe 社の「Adobe Acrobat Reader」、 「Adobe Reader」を推奨します。

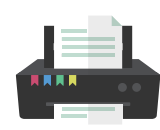

## A4サイズが出力できるプリンター

受験に必要な「志願確認票」や「推薦書」、「受験票」などを出力します。

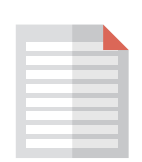

## 5 調査書などの必要書類の準備

調査書や推薦書などの必要書類は発行に時間がかかる場合もありますので、事前に準備しておくこと をおすすめします。必要書類の詳細は必ず埼玉工業大学ホームページ上の「入学試験要項」で確認し てください。

| 試験区分          | 必要書類                                |
|---------------|-------------------------------------|
| 総合型選抜         | □志願確認票 □調査書 □志望理由書 □課題(機械工学科を除く)    |
| 奨学生採用型(併願制)   | □志願確認票 □調査書                         |
| 指定校推薦入試       | □志願確認票 □調査書 □志望理由書 □推薦書             |
| スポーツ推薦入試      | □志願確認票 □調査書 □志望理由書 □推薦書 □体育調書       |
| 公募推薦入試        | □志願確認票 □調査書 □志望理由書 □推薦書 □活動および資格調査票 |
| 附属高校内部推薦入試    | □志願確認票 □調査書 □志望理由書 □推薦書             |
| 一般選抜A日程       | □志願確認票 □調査書                         |
| 一般選抜B日程       | □志願確認票 □調査書 □英語外部試験のスコア(希望者のみ)      |
| 一般選抜3月入試      | □志願確認票 □調査書                         |
| 大学入学共通テスト利用入試 | □志願確認票 □調査書 □令和6 共通テスト成績請求票         |

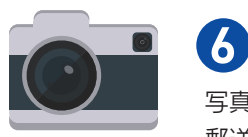

## ④ 顔写真データ(登録時に使用します)

写真は3MB以下のjpgファイルをアップロードしてください。 郵送する必要はありません。

## 写真撮影について

出願3ヶ月以内に撮影したもので、上半身、正面、脱帽、背景は無地に限ります。 個人が特定しづらいものは使用できません。

- ●背景は無地とし、白、青またはグレーの壁で撮影してください。
- ●壁に近づき過ぎると、影が濃く出て、輪郭がわからなくなる恐れがあります。ご注意く ださい。
- ●フラッシュを使用すると顔全体が白くなり過ぎ、陰影がなくなる場合があります。ご注 意ください。
- ●撮影データをCDで提供する写真店のサービスの利用が便利です。

#### ×不適切な写真例 以下のような写真は受付できませんので、必ず撮り直してください。

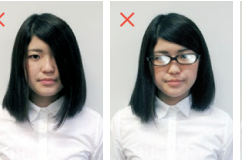

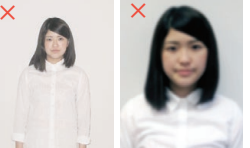

被写体が ピントが 合っていない

## [参考] 自分で撮影した写真をパソコンに移す方法

小さい

デジタルカメラやスマートフォン等で撮影した写真をパソコンに転送してアップロードすることができます。

■デジタルカメラからパソコンへ

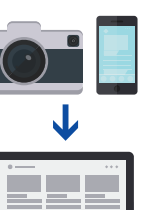

てください。

1 メモリーカードを使う パソコンにメモリーカードスロットや、別途メモリーカードリー ダーがあれば、デジタルカメラのメモリーカードから写真を移 すことができます。

2. 直接デジカメとパソコンをつなぐ

デジタルカメラ附属のUSBケーブルを使い、写真を移すことが できます。

■スマートフォンの画像からパソコンへ 3.SDカードに画像をコピーしてから移す SDカードに対応したスマートフォンの場合、本体からSDカー

| 🕕 出願における注意事項                                                                                                 |                                                                                                    |
|----------------------------------------------------------------------------------------------------|----------------------------------------------------------------------------------------------------|
| 1. 出願データの有効期限<br>登録された出願データは入学検定料の支払いがないまま支払<br>期限を過ぎると無効となります。(氏名、連絡先などの個人情<br>報け除きます)                      | 3. 個人情報の変更<br>住所、連絡先などの個人情報は、ログイン後「登録情報」から<br>「個人情報の変更依頼はこちらから」より正しい情報を入力<br>の上、変更依頼を送信してください                      |
| Align Constraint           2. 漢字などの登録エラー           住所・氏名などの情報を入力する際、JIS第1水準・第2水準           以外の漢字は登録エラーになります。 | <ul> <li>4.出願情報の変更(キャンセル(削除) ⇒ 再度出願登録)</li> <li>志望学科・専攻や試験会場などを間違えて登録した場合、入学検定料を支払う前であれば、ログイン後「支払状況の確認」</li> </ul> |
| その際は髙→高、崎→崎というように、代わりの文字で入力し                                                                                 | からキャンセル(削除)し、再度正しい内容で出願登録を行っ                                                                                       |

志望学科・専攻や試験会場などを間違えて登録した場合、入 学検定料を支払う前であれば、ログイン後「支払状況の確認」 からキャンセル(削除)し、再度正しい内容で出願登録を行っ てください。

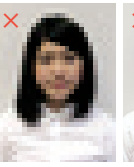

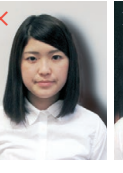

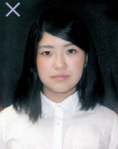

その他 ●データ容量が極 端に小さい (100KB以下) 保存形式がjpg ではない

○適切な写真例

画質が粗い 影が大きい

.....

背景が暗い

ドを取り出し、SDカードリーダー等でパソコンに移すことがで きます(※iPhoneは不可)。

4.メールに添付して送る 撮影した写真をメールに添付してパソコンで閲覧できるアド レスに送信します。

5. USBケーブルを使う

USBケーブルで直接パソコンにつなぐと、パソコンが携帯電話 を外部記憶装置として認識します。その状態で写真を移しま

※PCの機種やOSによって操作方法が異なることがあります。 不明な場合は取扱説明書等をご確認ください。

#### 3. 個人情報の変更

## WEB 出願の 手順

埼玉工業大学ホームページから「大学出願ネット」 に アクセスし新規出願登録、出願情報を入力してください STEP.1 ▶埼玉工業大学ホームページにアクセス。 ▶新規出願登録を行います。 顔写真をアップロードしてください。 画面の指示に従って個人情報を入力してく メールアドレス (携帯・フリーメール可)を 詳細は4ページをご覧ください。 ださい。 スマホから https://www.sit.ac.jp/ 入力し送信。その後、確認コードが登録し たメールアドレスに届くので、確認コードを 大学出願ネル トップページにある 大学出願家小 A BRDS 4 024> ..... 出願情報入力 \*-57% 入力してください。 「WEB出願」のバナー WEB出願 -----をクリックしてください。 新規登録 大学出願表前 1 MIRE 4 10742 -No. STRACT -- 4 ----すでに今年度の NEWS & TOPICS < 20 NO > 11.16.2 -(10 C>7X (10 CH H) (175 X) (175 X) (17 インターネットのみでは展開すてなりません。 インターネットにて展開き、必要要的な解放してください。 のまた、「ショーネットにて展開き、必要要的な解放してください。

個人情報記入 🔰 入試制度選択 🔪 出願資格確認 🔪 出願內容

## 入学検定料の決済方法を選択し、支払いをしてください

決済方法は「クレジットカード」「コンビニエンスストア」「ペイジー」の3種類から選択できます。 ※すべての支払い方法に対して入学検定料のほかに、事務手数料がかかります。

### クレジットカード

VISA、Master Cardを利用してネット上で支払い

が可能です。

NERAR CAR

-----

----

STEP.1

新規出願登録 アドレス確認

VISA mastercard.

※クレジットカードの名義人は受験生本人でなくても 構いません。

## ペイジー

ペイジー対応のATMまた はインターネットバンキン 💿 グ・モバイルバンキングで 支払いが可能です。 ay-easy

※事前契約が必要です。ご利用可能な銀行や郵便局 は、ペイジーのホームページで事前にご確認くだ さい。

## 入学検定料の支払証明書等を送付する必要はありません。「入学検定料の支払い」と「必要書類の送付」が同時進行できます。

| コンビニエンス     | 入学検定料       |                                                                    |
|-------------|-------------|--------------------------------------------------------------------|
| 下記コンビニエンススト | アで支払いが可能です。 | ■● 事務手数料                                                           |
| FamilyMart  | Seic@mart 🕖 | <ul> <li>コンビニエンスス<br/>れている内容を招ください</li> </ul>                      |
|             |             | <ul> <li>●支払期限は、入学</li> <li>す。ただし、WEB</li> <li>「WEB入力期間</li> </ul> |
| STATION     |             | <注意事項>支払期限[                                                        |

STEP.2

選択/確認

< 0% 8% 8%

はち上から開まで入っ 、開計しっかり分から 開か明るい作

入学検定料の

決済方法選択

決済

※最初にWEB上で手続きを行います。利用可能なコンビニエ ンスストアが増えた場合は、ホームページでお知らせします。 の返金はできません。

# STEP.3 必要書類の 送付

STEP.2

入学検定料

支払い

05/

## 志願確認票を印刷し、必要書類を送付してください

#### 「志願確認票」の印刷

入学検定料の決済方法の選択が完了すると、「出 願状況詳細|より「志願確認票|がダウンロードで きるようになります。これをプリンターで2枚印刷 し、1枚を必要書類送付用封筒に同封してくださ い。もう1枚は本人控えです。

#### 1枚 [本人控え] 1枚 「郵送] 志願 志願 $\rightarrow$ $\rightarrow$ 確認票 確認票

## 必要書類の送付

各試験区分で「必要となる書類」を、「志願確認 票|と「入学試験要項」で確認してください。必 要書類送付用封筒に「必要となる書類」と「志願 確認票(1枚)」を入れ、出願期間内に簡易書留・ 速達で郵便局から郵送してください(必着)。

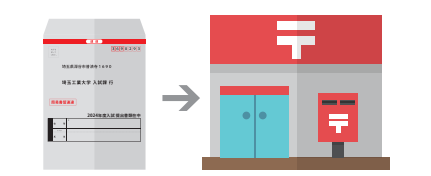

## [受験票]を印刷してください

## 受験票発行メールを受信し、「受験票」の印刷

必要書類の受理・入学検定料の入金が確認されると、登録済みメールアド レスに「受験票発行メール」が送信されます。受信したメールを確認し、受 験票をA4用紙に各自印刷し、試験当日に持参してください(受験票の記 載内容を必ず確認してください)。

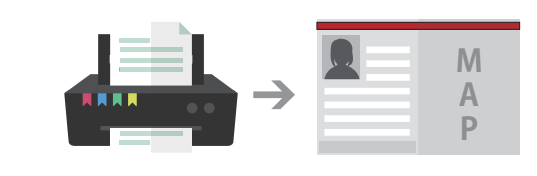

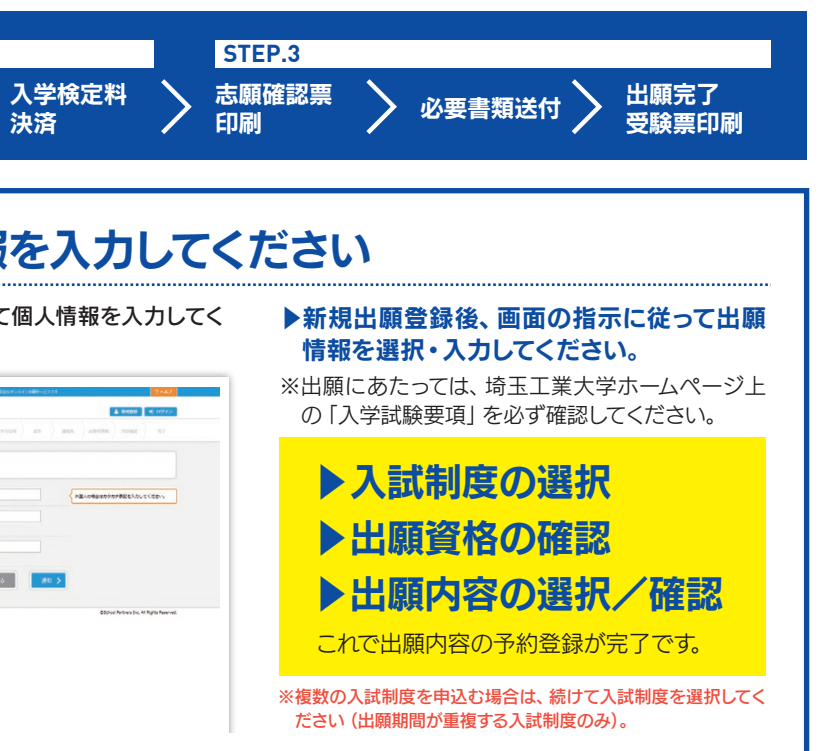

」 総合型選抜・学校推薦型選抜・一般選抜……28,000円 奨学生採用型(併願制)•一般選抜3月入試…10,000円 大学入学共通テスト利用入試 ……………14,000円 ※入学検定料の標記は、WEB割引の入学検定料になります。

トア・ペイジーを選択した場合は、画面上の支払票に記載さ として、 アレビン・ アレビン・ アレビン・ アレン・ アレン・ ア

食定料の決済方法の選択・登録した日の「翌々日の24時」で 入力期間最終日および前日に登録した場合の支払期限は 終日の24時」となります。

内に入学検定料の支払いがなかった場合は登録情報が無効になりま す。入学検定料の入金後は、登録内容の変更はできません。いったん納入された入学検定料

| 出願内容の確認ができます                                                                                                    |
|----------------------------------------------------------------------------------------------------|
| 大学出願ネットヘログインすると、「出願状況の確認」 から出<br>願内容、入学検定料の入金状況および必要書類の提出の有<br>無などを確認することができます (大学出願ネットヘログイン<br>する際は登録したパスワードが必要となります)。 |
|                                                                                                    |
| 埼玉工業大学                                                                                                    |
| ● 副知道付待ち     ■       ● 他告知報知用     ●       ● 2023年10月21日(土)     ● 本学会場       ● 開催工業指定     ●                              |
|                                                                                                    |